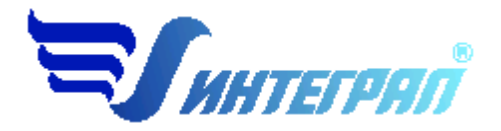

Фирма «Интеграл»

# Программа «Ферма»

Версия 1.0

Руководство пользователя

Санкт-Петербург 2016

| O  | Г РАЗРАБОТЧИКА ПРОГРАММЫ                                              |
|----|-----------------------------------------------------------------------|
| 1. | О ПРОГРАММЕ4                                                          |
|    | 1.1. Общие сведения4                                                  |
|    | 1.2. Системные требования4                                            |
|    | 1.3. Режимы работы программы4                                         |
|    | 1.4. Работа с программой в автономном режиме4                         |
|    | 1.5. Работа с программой в режиме вызова из другой программы5         |
| 2. | РАБОТА С ПРОГРАММОЙ6                                                  |
|    | 2.1. Главное меню окна программы6                                     |
|    | 2.1.1. Объекты9                                                       |
|    | 2.1.2. Источники выбросов9                                            |
|    | 2.1.3. Источники выделения11                                          |
|    | 2.1.4. Справочники                                                    |
|    | 2.1.4.1.Справочник веществ                                            |
|    | 2.1.4.2.Справочник удельных выбросов13                                |
|    | 2.1.4.3.Справочник градаций скорости ветра13                          |
|    | 2.1.4.4. Концентрации загрязняющих веществ над жидкой фракцией навоза |
|    | 2.1.5.Настройки программы14                                           |
|    | 2.2. Диалог экспорта                                                  |
|    | 2.3. Расчет выбросов                                                  |
|    | 2.4. Печать отчета                                                    |
| 3. | ВОЗМОЖНЫЕ ПРОБЛЕМЫ И ПУТИ ИХ РЕШЕНИЯ                                  |

### СОДЕРЖАНИЕ

## От разработчика программы

Фирма «Интеграл» рада предложить Вам программу для расчета выделений (выбросов) вредных (загрязняющих) веществ (ЗВ) в атмосферный воздух от объектов животноводства, с учётом климатических особенностей в местах их расположения, «Ферма» (версия 1.0). Мы искренне надеемся, что выбор нашей программы не разочарует Вас и Вы найдете данный программный продукт удобным инструментом в Вашей работе.

В настоящем Руководстве мы постарались дать ответы на все вопросы, которые могут возникнуть при работе с программой. Здесь подробно рассмотрены все аспекты эксплуатации программы, дано исчерпывающее описание ее возможностей и элементов пользовательского интерфейса, даны рекомендации относительно порядка действий при работе с программой в автономном режиме и режиме вызова из внешней программы. Приводятся также рекомендации по устранению возможных неполадок в работе программы.

Хочется подчеркнуть, что Вы всегда можете рассчитывать на нашу помощь в освоении и эксплуатации программы. Все консультации оказываются бесплатно и бессрочно. Вы можете задавать Ваши вопросы по электронной почте (eco@integral.ru), присылать их факсом ((812) 717-70-01) или почтой (191036, Санкт-Петербург, 4-я Советская ул., 15 Б), а также звонить нам по многоканальному телефону ((812) 740-11-00). На сайте (www.integral.ru), имеется экологический форум, где Вы можете задать Ваши вопросы нам, а также пообщаться с Вашими коллегами – другими пользователями наших программ. Также к Вашим услугам ICQ-консультант (#471-490-073).

При обращении с вопросами по программам просим иметь под рукой номер Вашего электронного ключа (указан на ключе и на вкладыше в коробку компакт-диска) или регистрационный номер организации-пользователя (выводится в окне «О программе»). Это позволит значительно ускорить работу с Вашим вопросом.

С удовольствием выслушаем любые Ваши замечания и предложения по совершенствованию этой и других наших программ.

Благодарим Вас за Ваш выбор и желаем приятной и эффективной работы!

## 1. О программе

### 1.1. Общие сведения

Программа «Ферма» (версия 1.0) предназначена для расчета выбросов загрязняющих веществ от объектов животноводства.

Программа реализует следующие методические документы:

- «Рекомендации по расчету выбросов загрязняющих веществ в атмосферный воздух от объектов животноводства и птицеводства», НИИ Атмосфера, Санкт-Петербург, 2015 год
- «Методическое пособие по расчету, нормированию и контролю выбросов загрязняющих веществ в атмосферный воздух (дополненное и переработанное)», НИИ Атмосфера, Санкт-Петербург, 2012 год

Процедура установки программы на компьютер описана в файле readme.txt, входящем в состав дистрибутива программы. Там же приведены требования к аппаратному и программному обеспечению компьютера.

## 1.2. Системные требования

Операционная система: Windows 2000/NT/XP/VISTA/7/8/10. Объем оперативной памяти: 1ГБ, рекомендовано 2ГБ или больше. Разрешение монитора: 1024х768.

Отчеты создаются в формате Word-документов, которые могут быть просмотрены программами Word, Notepad и т.п. Для полноценной работы с программой необходимо наличие одного из этих программных продуктов на компьютере.

Необходимым условием инсталляции и работоспособности программы является наличие исправного параллельного порта (порта принтера) или USB-порта и подсоединенного к нему электронного ключа, на который зарегистрирована программа.

## 1.3. Режимы работы программы

Как и все программы серии «Эколог» по расчету выбросов загрязняющих веществ, программа «Ферма» может использоваться Вами в двух режимах: в режиме автономного вызова (см. п. 1.4 настоящего Руководства) и в качестве внешней методики для Унифицированной программы расчета загрязнения атмосферы (УПРЗА) «Эколог», программ «ПДВ-Эколог» или «2тп (Воздух)». В последнем случае будет иметь место автоматический обмен данными между программой «Ферма» и соответствующей вызывающей программой (см. п. 2.2).

#### 1.4. Работа с программой в автономном режиме

Для запуска программы в автономном режиме достаточно нажать на кнопку «Пуск» ("Start" в англоязычной версии Windows) на панели задач, которая обычно находится

внизу экрана. После появления меню выберите пункт «Программы» («Programs»), а затем «Integral». В появившемся списке вы увидите все программы серии «Эколог», установленные на вашем компьютере. Выберите ярлык «Ферма».

Порядок работы с программой в автономном режиме:

1. Создайте объект (см. п.2.1.1)

2. Занесите один или несколько источников выброса (см. п.2.1.2)

3. Для каждого источника выброса занесите один или несколько связанных с ним источников выделения (см. п.2.1.3)

4. Занесите данные о каждом источнике выделения и проведите расчет по нему (см. п.2.3)

5. Определитесь с группами одновременности источников выделения (см. п.2.1.3)

6. Проведите расчет для каждого источника выделений, а затем расчет по источнику выбросов.

7. При необходимости сформируйте и распечатайте отчет о расчете выбросов (см. п. 2.4).

8. При необходимости передайте рассчитанные величины выбросов во внешнюю программу (см. п. 2.2). В случае вызова программы «Ферма» из программы «ПДВ-Эколог» вер. 4.х имеется возможность передать в последнюю информацию об источнике выброса и связанных с ним источниках выделения или только информацию об источнике выброса.

## 1.5. Работа с программой в режиме вызова из другой программы

Для того чтобы пользоваться возможностью вызова программы «Ферма» из других программ (УПРЗА «Эколог», программ «Инвентаризация», «ПДВ-Эколог» или «2тп (Воздух)»), необходимо предварительно зарегистрировать программу «Ферма» в списке внешних методик указанных программ. Регистрация производится автоматически при первом запуске программы «Ферма». При необходимости ее можно повторить позже, воспользовавшись командой «Регистрация методики» из меню «Настройки» в главном окне программы (см. п. 2.1.5)

В дальнейшем порядок совместной работы с программами будет следующий:

1. В вызывавшей программе (УПРЗА «Эколог», программ «Инвентаризация», «ПДВ-Эколог» или «2тп (Воздух)») занесите источник выброса (за соответствующими инструкциями обратитесь к руководству пользователя или справочной системе соответствующей программы) 2. Нажав в списке источников выброса в вызывающей программе на клавиши Alt+M или на специальную кнопку, выберите из списка зарегистрированных методик и запустите программу «Ферма». В нее будет передана информация о предприятии и источнике выброса.

3. Занесите один или несколько связанных с принятым источником выброса источников выделения (см. п.2.1.3)

4. Занесите данные о каждом источнике выделения и проведите расчет по нему (см. п. 2.3)

5. Определитесь с синхронностью работы источников выделения (см. п. 2.1.3)

6. Проведите расчет для каждого источника выбросов (см. п. 2.3).

7. При необходимости сформируйте и распечатайте отчет о расчете выбросов (см. п. 2.4)

8. Передайте рассчитанные величины выбросов в вызывающую программу (см. п. 2.2)

#### 2. Работа с программой

#### 2.1.Главное меню окна программы

Первое, с чем Вам придется научиться работать, — это основная экранная форма программы или базовый экран. Базовая форма оснащена следующими элементами управления:

1. Главное меню, панель инструментов.

В главном меню программы собраны команды, при помощи которых Вы можете управлять работой программы:

Объекты Источники выбросов Источники выделения Справочники Настройки ?

С помощью меню можно получить доступ к настройкам (см. п. 2.1.5) и справочной системе (см. п.2.1.4).

В программе используются три панели инструментов. Часто используемые команды меню продублированы кнопками панели инструментов. Каждая панель инструментов дублирует наиболее часто используемые команды для каждого раздела.

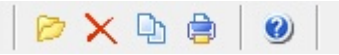

Рисунок 1 - Панель инструментов для операций с объектами

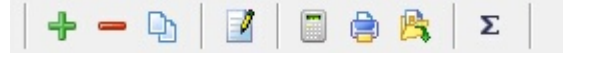

Рисунок 2 - Панель инструментов для операций с источниками выбросов

🔶 🗕 🕒 🚊

Рисунок 3 - Панель инструментов для операций с источниками выделений

2. «Дерево» объектов (см. п. 2.1.1) и источников выбросов (см. п. 2.1.2).

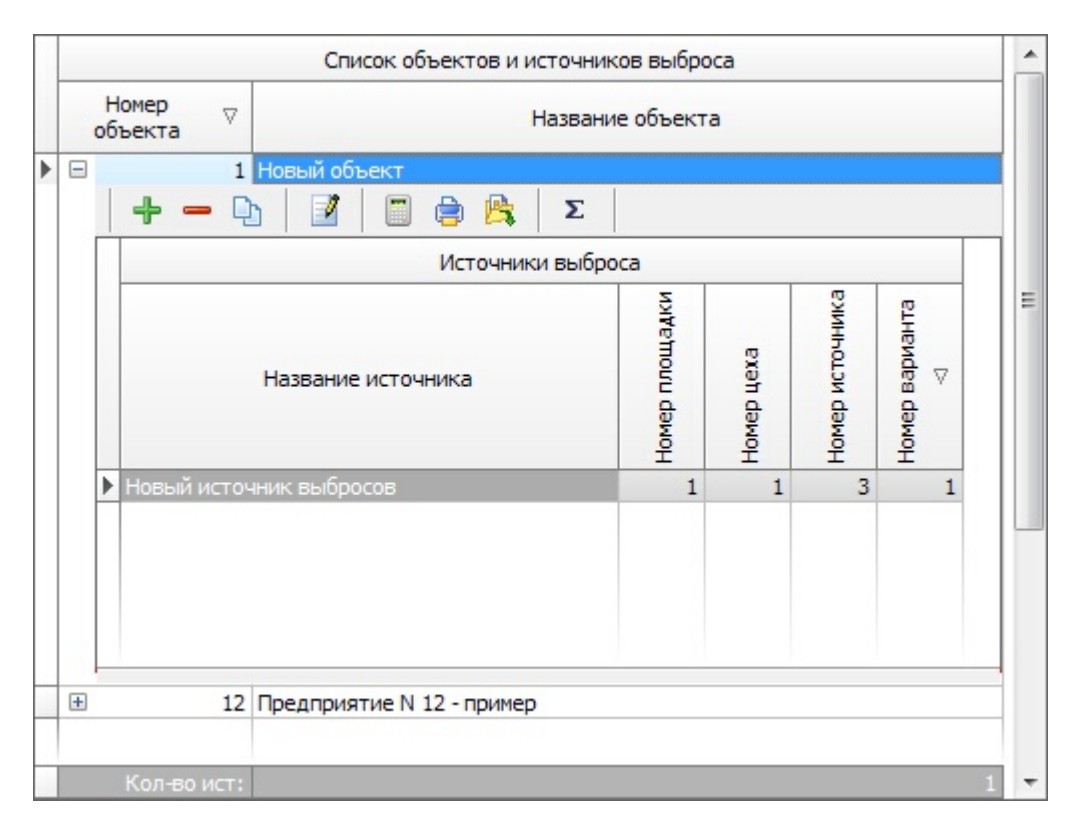

В программе используется иерархическое представление данных об источниках загрязнения. На верхнем уровне находятся **предприятия**, обладающие уникальным *кодом*. Каждое предприятие может иметь любое количество **источников выброса**, характеризуемых *номерами площадки, цеха, источника и варианта*, каждый источник выброса может содержать любое количество **источников выделения** (см. п.2.1.3).

Для того чтобы начать работу, пользователь должен либо ввести вручную необходимые предприятия, либо передать соответствующие данные из УПРЗА «Эколог», программ «Инвентаризация», «ПДВ-Эколог» или «2-тп (воздух)». Следует учитывать, что при передаче данных о рассчитанных выбросах обратно в вызывающую программу нужное предприятие будет находиться по его коду, а нужный источник выброса – *по номеру цеха, участка и площадки* (а также, *номеру варианта*, если он используется).

3. Список источников выделения.

| Источники выделения |         | очники выделения | Группа           |       |  |
|---------------------|---------|------------------|------------------|-------|--|
|                     | Номер 🛛 | Название         | одновременности  |       |  |
| •                   | 1       | Источник №1      | Новая группа     | -     |  |
|                     | 2       | Источник №2      | Новая группа     | $\pi$ |  |
|                     | 3       | Источник №3      | Группа не задана | $\pi$ |  |
|                     | 4       | Источник №4      | Группа не задана | -     |  |

Вы можете добавить, удалить или копировать источник, перейти к окну занесения данных об источнике (другой способ перейти в это окно – двойной щелчок левой кнопки мыши на источнике) и сформировать отчет о расчете по источнику. Для выполнения данных команд можно пользоваться главным меню программы (подменю «Источники

выделения») или панелью кнопок 🛛 🕂 🗕 🗋

| Название пункта     | Состав                                  |
|---------------------|-----------------------------------------|
| Объекты             | Добавление, удаление, копирование       |
|                     | предприятия (см. п. 2.1.1)              |
| Источники выбросов  | Добавление, удаление, копирование,      |
|                     | расчет источника выбросов, данные для   |
|                     | расчета                                 |
|                     | Отчет по источнику выбросов (см. п.     |
|                     | 2.4)                                    |
|                     | Экспорт источника выбросов (см. п. 2.2) |
|                     | Группы одновременности (см. п. 2.1.3)   |
| Источники выделения | Добавление, удаление, копирование,      |
|                     | расчет источника выделения              |
|                     | Отчет по источнику выделения (см. п.    |
|                     | 2.4)                                    |
| Справочники         | Справочник веществ (см. п. 2.1.4.1)     |
|                     | Удельный выброс (см. п. 2.1.4.12)       |
|                     | Концентрации загрязняющих веществ       |
|                     | над жидкой фракцией навоза (см.п.       |
|                     | 2.1.4.23)                               |
|                     | Справочник градаций скоростей ветра     |
|                     | (см.п. 2.1.4.24)                        |
| Настройки           | Настройки программы (см. п. 2.1.5)      |
|                     | Регистрация методики                    |
|                     | Интернет обновление                     |
| ?                   | О программе                             |
|                     | Справка                                 |

#### Меню главного окна программы состоит из следующих пунктов:

## 2.1.1. Объекты

При добавлении объекта (предприятия) необходимо занести его номер и название. Добавить предприятие возможно через главное меню (Объекты – Добавить объект) или

через кнопку 🖻 на панели инструментов.

При удалении предприятия (объекта) через кнопку × будут удалены данные обо всех источниках.

При использовании функции копирование объекта через кнопку **b** будет создана копия предприятия со всеми данными обо всех источниках.

## 2.1.2. Источники выбросов

При добавлении источника выбросов будет предложена форма для заполнения общих данных для предприятия:

Тип источника выбросов. В зависимости от выбора типа источника выбросов, Вам необходимо будет ввести те или иные данные.

Места содержания животных.

- Число суток, в течение которых температура воздуха в местах содержания животных была менее +5  $^{\circ}\mathrm{C}$
- Число суток, в течение которых температура воздуха в местах содержания животных была от +5 до +15 °C
- Число суток, в течение которых температура воздуха в местах содержания животных была выше +15 °C
- Средняя эксплуатационная степень очистки газа пылегазоочистной установкой (ПГОУ), %
- Способ содержания животных (стойловое (клеточное) содержание или содержание животных на открытом пастбище)
- Условия содержания животных (Обычные условия содержания, карантинное отделение, изолятор)
- Площади поверхности навоза, м<sup>2</sup>.
- Площади поверхности укрытия навоза, м<sup>2</sup>.
- Максимальный возраст навоза, сут.
- Минимальный возраст навоза, сут.
- Максимальная температура средних слоев навоза в один из самых жарких месяцев года, °С
- Средневзвешенная температура средних слоев навоза за весь период нахождения его в помещении для содержания животных в навозонакопителе или навозохранилище, °С

При отсутствии исходных данных о количестве суток для холодного, переходного и теплого периодов для расчета по средним за год температурным условиям используйте переключатель «Расчет по средним температурным условиям», где в качестве исходных данных необходимо указать:

- Продолжительность пребывания животных в помещении для их содержания, сут./год.
- Максимальная температура воздуха в помещении, °С.
- Средняя температура воздуха в помещении, °С.

Места хранения цельного навоза и твердой фракции навоза

- Максимальное заполнение навозохранилища, т.
- Среднее заполнение навозохранилища за год, т.
- Массовая доля сухого вещества в навозе к объёму всего навоза

Места хранения жидкой сепарированной фракции навоза

• Город можно выбрать из выпадающего списка, который был предварительно создан в соответствующем справочнике (см. п. 2.1.4.23)

После нажатия на кнопку «Сохранить» появится следующая форма:

|   | Список объектов и источников выбр |                                      |             |                  |             | ов выбро | ca             |            |                 |                     | * |     |
|---|-----------------------------------|--------------------------------------|-------------|------------------|-------------|----------|----------------|------------|-----------------|---------------------|---|-----|
|   |                                   | Номер<br>объекта<br>Мазвание объекта |             |                  |             |          |                |            |                 |                     |   |     |
| ۲ |                                   |                                      | 1           | Новый объект     | 1           |          |                |            |                 |                     |   |     |
|   |                                   |                                      | + - Q       | b   🗹   🗂 🧧      | ) 🙈 🛛       | Σ        |                |            |                 |                     |   |     |
|   |                                   |                                      |             | V                | Істочники і | выбро    | a              |            |                 |                     |   |     |
|   |                                   |                                      |             | Название источни | ка          |          | Номер площадки | Номер цеха | Номер источника | Номер варианта<br>△ |   | III |
|   |                                   | ►                                    | Новый источ | чник выбросов    |             |          | 1              | 1          | 3               | 1                   |   |     |
|   |                                   |                                      |             |                  |             |          |                |            |                 |                     |   |     |
| _ | ±                                 | _                                    | 12          | Предприятие N 12 | - пример    |          |                |            |                 |                     | _ |     |
|   |                                   | 3                                    | Кол-во ист: |                  |             |          |                |            |                 |                     | 1 | Ŧ   |

В данной форме представлен список источников выбросов для конкретного предприятия. Каждый источник характеризуется номером площадки, цеха, источника и варианта. Комбинация из этих четырех номеров должна быть уникальной.

- В данной форме доступны следующие функции:
  - добавить источник выбросов через главное меню «Источники выбросов» «Добавить источник выбросов» или кнопка 🕂 на панели инструментов;

- удалить источник выбросов через главное меню «Источники выбросов» «Удалить источник выбросов» или кнопка – на панели инструментов. При удалении источника выброса будут удалены все данные об источниках выделения;
- копировать источник выбросов через главное меню «Источники выбросов» –

«Копировать источник выбросов» или кнопка на панели инструментов. При копировании источника выброса будут скопированы все данные об источниках выделения;

- данные по источнику выбросов через главное меню «климатические параметры источника выбросов» или кнопка и на панели инструментов. Предо-
- ставляет возможность редактировать общие данные предприятия. — рассчитать источник выбросов – через главное меню «Источники выбросов» –

«Рассчитать источник выбросов» или кнопка на панели инструментов (см. п.2.3);

— отчет по источнику выбросов – через главное меню «Источники выбросов» –

«Отчет по источнику выбросов» или кнопка <sup>(a)</sup> на панели инструментов. Вывод отчета на принтер или в файл с предварительным просмотром отчета на экране (см. п. 2.4);

— экспорт источника выбросов – через главное меню «Источники выбросов» –

«Экспорт источника выбросов» или кнопка <sup>15</sup> на панели инструментов. Данные о предприятии, об его источниках выбросах могут стать доступными для других программ комплекса с помощью этой функции (см. п.2.2). Следует учесть, что экспорт невозможен, если не был произведен расчет выброса (см. п. 2.3);

— группы одновременности – через главное меню «Источники выбросов» –

«Группы одновременности» или кнопка **х** на панели инструментов «Создание списка групп одновременности» (см. п.2.1.3).

#### 2.1.3. Источники выделения

Если некоторые источники выделений работают одновременно, необходимо присвоить им соответствующую группу. Максимально-разовый выброс источника выбросов определяется программой как максимум из следующих значений:

- 1. Сумма выделений источников, помеченных как работающие в одной группе одновременности.
- 2. Выделения остальных источников выделений.

То есть при проведении расчетов валовые выбросы от источников выделения, принадлежащих одной группе одновременности, складываются, а при определении максимально-разовых концентраций берется максимальное значение из всех источников по каждому веществу.

Например, есть источник выброса, содержащий следующие источники выделения:

Источник 1. Группа 0 (то есть данный источник выделения не принадлежит ни к одной группе одновременности). Валовый выброс азота оксида - 0,01 т/г, максимальноразовый - 10 г/с.

Источник 2. Группа 1. Валовый выброс азота оксида - 0,0058 т/г, максимально-разовый - 8 г/с.

Источник 3. Группа 1. Валовый выброс азота оксида - 0,0074 т/г, максимально-разовый - 9,5 г/с.

В этом примере валовый выброс азота оксида от источника выброса в целом составит 0,01+0,0058+0,0074 = 0,0232 т/г, а максимально-разовый выброс азота оксида составит 10+9,5 = 19,5 г/с.

Для присвоения источнику определенной группы одновременности, надо выбрать группу из списка групп одновременности.

Список групп одновременности вызывается с помощью кнопки 🗵 (см. п. 2.1.2)

#### 2.1.4. Справочники

Справочники программы содержат информацию, используемую при расчете. Все справочники при необходимости можно пополнить.

## 2.1.4.1. Справочник веществ.

Окно справочника веществ вызывается при помощи соответствующей команды меню «Справочники» в главном окне программы (см. п. 2.1).

| ţ | > | Справо     | чник веществ                            |       |             |                    | x        |
|---|---|------------|-----------------------------------------|-------|-------------|--------------------|----------|
|   |   | <b>+</b> - | ✓ ■                                     |       |             |                    |          |
|   |   | Код⊽       | Название вещества                       | пдк   | Критерий    | Класс<br>опасности | <b>^</b> |
|   | Þ | 0303       | Аммиак                                  | 0,2   | ПДК м.р. 星  | 4 💌                |          |
|   |   | 0333       | Дигидросульфид (Сероводород)            | 0,008 | ПДК м.р. 🚽  | 2 🚽                |          |
|   |   | 0380       | Углерода диоксид                        | 0     |             |                    | -        |
|   |   | 0410       | Метан                                   | 50    | ОБУВ 🚽      |                    | =        |
|   |   | 1052       | Метанол (Метиловый спирт)               | 1     | ПДК м.р. 🚽  | 3 🚽                |          |
|   |   | 1069       | Трикрезол                               | 0,005 | ПДК м.р. 🚽  | 2 🚽                |          |
|   |   | 1246       | Этилформиат                             | 0,02  | 069B 🚽      |                    |          |
|   |   | 1314       | Пропаналь                               | 0,01  | ПДК м.р. 🚽  | 3 🚽                |          |
|   |   | 1531       | Гексановая кислота (Кислота капроновая) | 0,01  | ПДК м.р. 🚽  | 3 🚽                |          |
|   |   | 1707       | Диметилсульфид                          | 0,08  | ПДК м.р. 🚽  | 4 📼                |          |
|   |   | 1728       | Этантиол (Этилмеркаптан)                | 5E-5  | ПДК м.р. 🚽  | 3 🚽                |          |
|   |   | 1849       | Метиламин (Монометиламин)               | 0,004 | ПДК м.р. 🚽  | 2 🚽                |          |
|   |   | 2603       | Микроорганизмы                          | 4E-6  | 069B 🚽      |                    |          |
|   |   | 2920       | Пыль меховая (шерстяная, пуховая)       | 0,03  | 069B 🚽      |                    |          |
|   |   | 2921       | Новое вещество                          | 1     | ПДК м.р. 🚽  | 1 💌                |          |
|   |   |            |                                         |       |             |                    | -        |
| Ľ |   |            |                                         |       | 📙 Сохранить | 🕗 Отмени           | пъ       |

Справочник веществ содержит информацию о веществах, расчет выбросов которых осуществляется программой. Редактированию поддаются название вещества, тип и величина предельно-допустимой концентрации и класс опасности.

При редактировании класса опасности следует учитывать, что для веществ с ПДК класс опасности изменяется от 1 до 4, а для веществ с установленным ОБУВ может быть только 0 (то есть для таких веществ класс опасности не определен).

Для добавления (удаления) веществ воспользуйтесь соответствующими кнопками.

## 2.1.4.2. Справочник удельных выбросов

Окно справочника веществ вызывается при помощи соответствующей команды меню «Справочники» в главном окне программы (см. п. 2.1).

Справочник содержит информацию об удельных выбросах в атмосферный воздух загрязняющих веществ непосредственно от:

- здоровой птицы,
- здорового сельскохозяйственного животного,
- здорового пушного зверя,
- цельного навоза птицы,
- цельного навоза сельскохозяйственного животного,
- цельного навоза пушного зверя,
- сепарированной фракции навоза птицы,
- сепарированной фракции сельскохозяйственного животного,
- сепарированной фракции пушного зверя.

#### 2.1.4.3. Справочник градаций скорости ветра

Окно справочника веществ вызывается при помощи соответствующей команды меню «Справочники» в главном окне программы (см. п. 2.1).

Справочник содержит данные о повторяемости градаций скорости ветра «Научноприкладного справочника по климату СССР» из выпусков, соответствующих данному району/городу, в месте расположения предприятия. Данные используются при расчете валовых выбросов. Также данные о повторяемости градаций скорости ветра можно получить, направив запрос в территориальные органы Росгидромета.

При расчете максимально-разовых выбросов на основе инструментальных замеров используется измеренная скорость ветра при максимальной концентрации. В случае расчета выбросов расчетным методом в качестве скорости ветра используется U\* - скорость ветра по средним многолетним данным, повторяемость превышения которой составляет 5%.

# 2.1.4.4. Концентрации загрязняющих веществ над жидкой фракцией навоза.

Окно справочника производственных сооружений вызывается при помощи соответствующей команды меню «Справочники» в главном окне программы (см. п. 2.1). Справочник содержит осредненные, с учетом фоновой концентрации, концентрации загрязняющих веществ над поверхностью испарения жидкой сепарированной фракции навоза.

### 2.1.5. Настройки программы

Окно настройки программы вызывается при помощи соответствующей команды меню «Настройки» в главном окне программы.

#### Настройки программы.

#### Путь к данным (рабочий каталог).

Вводимые пользователем исходные данные и сохраненные результаты расчета размещаются программой на компьютере в специальном каталоге, называемом рабочим. В начале работы рабочим каталогом является каталог C:\Integral.Ltd\FERMA\DATA.

Для удобства работы Вы можете изменить установленный по умолчанию рабочий каталог на любой другой, например, указать в качестве рабочего каталог, находящийся на другом компьютере, соединенном с Вашим локальной сетью. Также Вы можете завести несколько рабочих каталогов и работать поочередно то с одним, то с другим. Выбор или изменение рабочего каталога осуществляется в данном окне.

#### Точность.

Вы можете указать программе, сколько знаков после запятой показывать при отображении значений валового и максимально-разового выбросов, а также при передаче данных во внешние программы.

#### Настройки отчета.

Вы можете указать, должна ли программа помещать в отчет детализированные данные по операциям (источникам выделения) или ограничиваться итоговыми данными по источникам выбросов. При установленной галочке в отчет по источнику выбросов попадет подробный отчет по всем источникам выделения.

#### Регистрация методики.

Для того чтобы пользоваться возможностью вызова программы «Ферма» из других программ (УПРЗА «Эколог», программ «Инвентаризация», «ПДВ-Эколог» или «2тп (Воздух)»), необходимо предварительно зарегистрировать программу «Ферма» в списке внешних методик указанных программ. Регистрация производится автоматически при первом запуске программы «Ферма». При необходимости ее можно повторить позже, воспользовавшись командой «Регистрация методики» из меню «Настройки» в главном окне программы.

#### Интернет-обновление.

Заменить релиз программы в пределах одной и той же версии программы возможно при помощи функции «Интернет обновление». Вызвать данную функцию можно через главное меню программы «Настройки» – «Интернет обновление». Для этого необходимо, чтобы компьютер был подключен к интернету. После вызова данной функции появится диалоговое окно, в котором будет указан и объем скачиваемого файла. После

нажатия на кнопку «Обновить» запустится процедура обновления, после которой программа будет перезапущена. В случае если на компьютере установлен последний релиз программы, появится сообщение, что обновление не требуется.

## 2.2. Диалог экспорта

Данное окно предназначено для передачи во внешнюю программу (УПРЗА «Эколог», «Инвентаризация», «ПДВ-Эколог» или «2тп (Воздух)»). Для этого достаточно нажать на кнопку «Экспорт источников выбросов», которая находится на панели инструментов окна источника выбросов (см. п.2.1.2)

Для передачи данных необходимо:

**А.** Если Вы вызвали программу «Ферма» из внешней программы: просто нажать на кнопку «Экспортировать». При передаче данных в программу «ПДВ-Эколог» вер. 4 в последнюю будет передана информация и об источнике выброса, а также связанных с ним источниках выделения. При передаче данных в программу УПРЗА «Эколог» будет передана информация только об источнике выброса.

| Экспортировать источник выбросов                                                   | ×   |  |  |  |  |
|------------------------------------------------------------------------------------|-----|--|--|--|--|
|                                                                                    |     |  |  |  |  |
| Экспорт в каталог:                                                                 |     |  |  |  |  |
| C:\Integral.Ltd\PDV400\                                                            | ••• |  |  |  |  |
|                                                                                    |     |  |  |  |  |
|                                                                                    |     |  |  |  |  |
| Обновлять ПДК и класс опасности в справочнике<br>веществ программ "Эколог" и "ПДВ" |     |  |  |  |  |
| 🐴 Экспортировать 🛛 🔻 Отмена                                                        |     |  |  |  |  |

Установленная галочка «Обновлять ПДК и класс опасности в справочнике веществ программ «Эколог» и «ПДВ» позволяет передать всю информацию о веществах, в случае, если они отсутствуют в рабочем справочнике веществ УПРЗА «Эколог» или программы «ПДВ-Эколог».

**Б.** Если Вы запустили программу «Ферма» автономно:

- 1. Укажите любой каталог для временного размещения файла с данными.
- 2. Нажмите на кнопку «Экспортировать».
- 3. О порядке приема данных во внешней программе см. руководство пользователя или справочную систему соответствующей программы.

#### 2.3. Расчет выбросов

Для того, чтобы перейти к расчету источника выделения необходимо кликнуть левой кнопкой мыши по источнику выделения либо воспользоваться кнопкой

источнику выделения» на панели инструментов источника выделения. Расчет производиться по следующим формулам:

$$\begin{split} M_{\max}^{1-12} =& (1 - \frac{\lambda^{2}}{100}) \cdot K_{2T} \cdot 10^{-6} \cdot \sum_{i=1}^{n} (y^{1-12} i \cdot N_{i\max} (q/1000)) \cdot (1 + K_{5} \cdot K_{6} \cdot K_{7} \cdot K_{8} \cdot K_{9}) \\ M_{\max}^{13} =& (1 - \frac{\lambda^{k}}{100}) \cdot K_{1} \cdot K_{2T} \cdot 10^{-6} \cdot 0.4 \cdot \sum_{i=1}^{n} (K_{3} \cdot y^{13} i \cdot N_{i\max} (q/1000)) \\ M_{\max}^{14} =& (1 - \frac{\lambda^{k}}{100}) \cdot K_{1} \cdot 10^{-6} \cdot 0.4 \cdot \sum_{i=1}^{n} (K_{4} \cdot y^{14} i \cdot N_{i\max} (q/1000)) \\ G^{1-12} =& (1 - \frac{\lambda^{k}}{100}) \cdot 3.6 \cdot 10^{-9} \cdot \sum_{j=1}^{m} (K_{2} \cdot \tau \cdot D \cdot y^{1-12} j \cdot N_{j} (q/1000)) \cdot (1 + K_{5} \cdot K_{6} \cdot K_{7} \cdot K_{8}) \\ G^{13} =& (1 - \frac{\lambda^{k}}{100}) \cdot K_{1} \cdot 0.8 \cdot 10^{-6} \cdot 3.6 \cdot 10^{-9} \cdot 0.4 \cdot \sum_{j=1}^{m} (K_{2} \cdot K_{3} \cdot \tau \cdot D \cdot y^{13} j \cdot N_{j} (q/1000)) \\ G^{14} =& (1 - \frac{\lambda^{k}}{100}) \cdot K_{1} \cdot 3.6 \cdot 10^{-9} \cdot 0.4 \cdot \sum_{j=1}^{m} (K_{4} \cdot \tau \cdot D \cdot y^{14} j \cdot N_{j} (q/1000)) \\ \end{split}$$

где:

- М<sub>тах</sub> максимальный разовый выброс k-го 3В от i-го организованного и/или неорганизованного источника, г/с, (млн.кл./с для микроорганизмов);
- G валовый выброс k-го 3B от i-го организованного и/или неорганизованного источника (мест обитания животных и хранения навоза), т/год;
- $\lambda^k$  средняя эксплуатационная степень очистки газа пылегазоочистной установкой (ПГОУ), %. Для неорганизованных источников и при отсутствии ПГОУ  $\lambda^k = 0$ ;
- К<sub>1</sub> коэффициент, учитывающий агрегацию выделяемого животными аэрозоля (микроорганизмы, пыль меховая, шерстяная). Для свиней, коров и лошадей К<sub>1</sub>=0,85, для мелкого рогатого скота К<sub>1</sub>=0,6 (если животных регулярно стригут, то К<sub>1</sub> =0,5), для птиц и пушных зверей К<sub>1</sub>=0,45;
- D число суток, в течение которых значения остальных параметров в формуле остаются постоянными;
- К<sub>2</sub> коэффициент, учитывающий температурные условия содержания животных. Для газообразных загрязняющих веществ при температуре воздуха в местах их содержания от 15 до 25 °C и выше K<sub>2т</sub> = 0,9; от 5 до 15 °C – K<sub>2п</sub> = 1; ниже 5 °C – K<sub>2x</sub>= 1,1 (т- теплый период, п – переходный период, х – холодный период). Для микроорганизмов при температуре воздуха в местах содержания животных от 15 до 25 °C. K<sub>2т</sub> = 1,2, при температуре воздуха в местах содержания животных от + 5 до + 15 °C. K<sub>2п</sub> = 1,0, при температуре воздуха в местах содержания животных ниже + 5 °C. K<sub>2x</sub> = 1,15. Средневзвешенные значения коэффициентов K<sub>2</sub> (осреднение за весь период

содержания животных на ферме) рассчитывается с учетом продолжительности каждого из периодов;

- К<sub>3</sub> коэффициент, учитывающий кратность увеличения выделений микроорганизмов в зависимости от состояния здоровья животных. Для здорового животного К<sub>3</sub> = 1, для животного, находящегося в карантинном отделении, К<sub>3</sub> = 1,2, а для больного животного, находящегося в изоляторе, К<sub>3</sub>= 1,8;
- К<sub>4</sub> коэффициент, учитывающий кратность увеличения выделений пыли меховой (пуховой) с поверхности тела животного во время линьки. Среднее значение К<sub>4</sub> = 1,1 (используется для расчета валового выброса); максимальное значение К<sub>4</sub> = 1,8 (используется для расчета максимального разового выброса);
- тых видов животных, содержащихся в помещении в течение рассматриваемого периода (года);
- n количество j-тых видов животных, содержащихся в помещении в ситуации, приводящей к максимальным выбросам;
- N<sub>max</sub> максимальное количество животных соответствующего вида, содержащихся на рассчитываемом источнике с учетом средней живой массы;
- N среднее количество животных соответствующего вида, содержащихся на рассчитываемом источнике в течение рассчитываемого периода, с учетом средней живой массы;
- τ- продолжительность пребывания животных соответствующего вида со средней живой массой в помещении для их содержания, час/сут.;
- *q* средняя масса одного животного соответствующего вида, содержащегося на рассчитываемом источнике в течение рассчитываемого периода, кг;
- У удельные показатели выделений k-ого ЗВ непосредственно от животных соответствующего вида со средней живой массой

К<sub>5</sub> - коэффициент, учитывающий температуру средних слоев навоза, находящегося в помещении для содержания животных.

- К<sub>6</sub> коэффициент, учитывающий максимальный и минимальный возраст навоза, находящегося в помещении для содержания животных, в навозонакопителе или навозохранилище.
- К<sub>7</sub> коэффициент, учитывающий применение подстилки. Максимальное значение равно 1,3. Средневзвешенное значение равно 1,15. В случае применения бесподстилочного навоза К<sub>7</sub> не учитывается;
- $K_8$  коэффициент укрытия навоза. Является безразмерным коэффициентом. Определяется через степень (долю) укрытости навоза  $\eta{=}S_y/\,S$

где S и  $S_y$  - соответственно площади поверхности навоза и укрытия на этой поверхности.

 $K_8 = 1-0.705\eta^2 - 0.2\eta$ 

Максимальное значение  $K_8 = 1$ 

- К<sub>9</sub> коэффициент учитывающий способ содержания животных в помещении; при стойловом (клеточном) содержании K<sub>9</sub> = 1; при содержании животных на открытом пастбище K<sub>9</sub> = 0,9;
- 0,8·10<sup>-6</sup>-коэффициент перехода от размерности [млн.кл./с] к [г/с].
- 3,6·10<sup>-9</sup> коэффициент, введенный для учета размерностей сомножителей, представляющий собой произведение двух коэффициентов: 3600 и 10<sup>-12</sup>, где 3600 количество секунд в часе, 10<sup>-12</sup> количество тонн в микрограмме;
- 10<sup>-6</sup> коэффициент перехода от размерности [мкг/с] к [г/с], и от [кл./с] к [млн. кл./с];
- 0,4 коэффициент, учитывающий дисперсный состав выделяемого животными аэрозоля (микроорганизмы, пыль меховая, шерстяная);
- (q/100) коэффициент пересчета от размерности [мкг/(с · 1 ц ж. м.), кл./(с · 1 ц ж.

м.)] к [мкг/(с · гол.), кл./(с · гол.)].

После того, как все исходные данные занесены, нажмите на кнопку «Рассчитать источник выделения». На экране появится окно «Результаты по источнику».

|   | Результаты по источнику: [1] Источник №1 |                                         |                                     |                          |   |  |  |
|---|------------------------------------------|-----------------------------------------|-------------------------------------|--------------------------|---|--|--|
| Γ | Код ⊽                                    | Название вещества                       | Максимально-<br>разовый выброс, г/с | Валовый выброс,<br>т/год | Â |  |  |
| Þ | 0303                                     | Аммиак                                  | 0,00061                             | 0,00636                  |   |  |  |
|   | 0333                                     | Дигидросульфид (Сероводород)            | 0,00002                             | 0,00025                  |   |  |  |
|   | 0380                                     | Углерода диоксид                        | 0,18462                             | 1,93846                  |   |  |  |
|   | 0410                                     | Метан                                   | 0,00308                             | 0,03231                  |   |  |  |
|   | 1052                                     | Метанол (Метиловый спирт)               | 0,00007                             | 0,00070                  | = |  |  |
|   | 1069                                     | Трикрезол                               | 0,00001                             | 0,00007                  |   |  |  |
|   | 1246                                     | Этилформиат                             | 0,00005                             | 0,00056                  |   |  |  |
|   | 1314                                     | Пропаналь                               | 0,00003                             | 0,00028                  |   |  |  |
|   | 1531                                     | Гексановая кислота (Кислота капроновая) | 0,00001                             | 0,00016                  |   |  |  |
|   | 1707                                     | Диметилсульфид                          | 0,00009                             | 0,00099                  |   |  |  |
|   | 1728                                     | Этантиол (Этилмеркаптан)                | 0,00000                             | 0,00000                  |   |  |  |
|   | 1849                                     | Метиламин (Монометиламин)               | 0,00001                             | 0,00012                  |   |  |  |

В нем будут указаны максимально-разовые и валовые выбросы загрязняющих веществ, рассчитанные программой для данной операции по источнику выделения.

Для того, чтобы провести расчет по источнику выброса необходимо выбрать интересующий вас источник выброса и на панели инструментов источника выброса нажать на кнопку «Рассчитать источник выбросов», будет произведен расчет по всем источникам выделения, относящимся к данному источнику выброса.

|   | ■ Результаты по источнику: Источник №1 [пл.: 1; цех: 1; ист.: 1; вар.: 1] |                                         |                                     |                          |   |  |  |  |  |
|---|---------------------------------------------------------------------------|-----------------------------------------|-------------------------------------|--------------------------|---|--|--|--|--|
| Γ | Код ⊽                                                                     | Название вещества                       | Максимально-<br>разовый выброс, г/с | Валовый выброс,<br>т/год | 4 |  |  |  |  |
| Þ | 0303                                                                      | Аммиак                                  | 0,00098                             | 0,02854                  |   |  |  |  |  |
|   | 0333                                                                      | Дигидросульфид (Сероводород)            | 0,00005                             | 0,00140                  |   |  |  |  |  |
|   | 0380                                                                      | Углерода диоксид                        | 0,51749                             | 14,02202                 |   |  |  |  |  |
|   | 0410                                                                      | Метан                                   | 0,00861                             | 0,23345                  |   |  |  |  |  |
|   | 1052                                                                      | Метанол (Метиловый спирт)               | 0,00007                             | 0,00159                  | = |  |  |  |  |
|   | 1069                                                                      | Трикрезол                               | 0,00003                             | 0,00066                  |   |  |  |  |  |
|   | 1246                                                                      | Этилформиат                             | 0,00025                             | 0,00616                  |   |  |  |  |  |
|   | 1314                                                                      | Пропаналь                               | 0,00010                             | 0,00248                  |   |  |  |  |  |
|   | 1531                                                                      | Гексановая кислота (Кислота капроновая) | 0,00005                             | 0,00129                  |   |  |  |  |  |
|   | 1707                                                                      | Диметилсульфид                          | 0,00025                             | 0,00642                  |   |  |  |  |  |
|   | 1728                                                                      | Этантиол (Этилмеркаптан)                | 0,00000                             | 0,00001                  |   |  |  |  |  |
|   | 1849                                                                      | Метиламин (Монометиламин)               | 0,00004                             | 0,00101                  |   |  |  |  |  |

## 2.4. Печать отчета

Для того чтобы оформить результаты расчета по операции в виде отчета, вызвать команду «Отчет по источнику выделения» из меню «Источники выделения» в главном окне программы или воспользоваться кнопкой на панели инструментов источника выделения (см. п.2.1)

Для формирования итогового отчета по источнику выбросов воспользуйтесь командой «Отчет» из меню «Источники выбросов» в главном окне программы.

Отчет, сформированный программой, появляется на экране компьютера в отдельном окне. Отчет состоит из заголовка, исходных данных, использованных в расчете, формул и результатов. Вы можете просмотреть отчет, распечатать его на принтере, сохранить в виде файла на диске иди открыть для редактирования в Microsoft Word (или другой программе, установленной в операционной системе как редактор файлов RTF).

## 3. Возможные проблемы и пути их решения

Мы постарались сделать все возможное для того, чтобы сделать нашу программу универсальной и избавить Вас от необходимости производить какие-либо настройки компьютера или операционной системы. Однако иногда, когда программа по тем или иным причинам не может выполнить необходимые действия самостоятельно, Вам могут пригодиться приведенные в этом разделе рекомендации. Обратите внимание на то, что все указанные ниже действия следует производить с правами доступа системного администратора.

#### При запуске программы выдается сообщение об ошибке вида «Не найден электронный ключ» или «Неверный электронный ключ».

Проверьте следующее:

- Подсоединен ли к компьютеру электронный ключ и тот ли это ключ, для которого изготовлен данный экземпляр программы? Если нет, установите нужный ключ.
- Надежен ли контакт ключа с тем портом, к которому он подсоединен? Если нет, обеспечьте надежный контакт.
- Установлен ли на компьютере драйвер электронного ключа (поставляется вместе с программами в отдельном каталоге на компакт-диске)? Если нет, установите драйвер.
- Исправен ли порт, к которому подсоединен ключ? Проще всего проверить это, попытавшись установить и запустить программу на другом компьютере.

Если приведенные выше рекомендации не помогают, воспользуйтесь поставляемыми вместе с программами (в отдельном каталоге на компакт-диске) утилитами поиска и проверки ключа keydiag.exe и grddiag.exe и направьте результаты их работы в Фирму «Интеграл» по адресу <u>eco@integral.ru</u>.

Порядок действий:

1. Запустить KEYDIAG.EXE;

2. В корневом каталоге диска С: будет создан файл keys.xml, который

необходимо прикрепить к письму.

3. Запустить GRDDIAG.EXE, сформировать отчет.

В окне программы GRDDIAG надо нажать на кнопку «Полный отчет», после чего в браузере по умолчанию будет сформирован отчет утилиты диагностики. Этот отчет надо сохранить (CTRL+S) в виде "\*.html" (или лучше "\*.mht") и переслать в наш адрес.

В сопроводительном письме укажите название организации-пользователя программы, номер электронного ключа, обстоятельства выхода ключа из строя.

В заключение мы еще раз хотели бы подчеркнуть, что Вы всегда можете рассчитывать на нашу поддержку во всех аспектах работы с программой. Если Вы столкнулись с проблемой, не описанной в настоящем Руководстве, просим Вас обратиться к нам по указанным ниже координатам.

#### Фирма «Интеграл»

Тел. (812) 740-11-00 (многоканальный) Факс (812) 717-70-01 Для писем: 191036, Санкт-Петербург, ул. 4-я Советская, 15 Б.

> E-mail: eco@integral.ru Адрес в интернете: http://www.integral.ru